## Enable Service Tax 8% in AutoCount v2

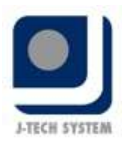

The Service Tax is set to rise from 6% to 8% for selected services effective on 01/03/2024.

#### Objective

To guide user how to enable Service Tax 8% in AutoCount v2.

#### **Required Version**

AutoCount Accounting v2.1 (REV 33 and above)

#### Add New Tax Code SST

To compliance with the latest changes on SST, there will be 8 new tax codes being added into the system. These tax codes are:

SV-8, SVU-8, SVI-8, PS-8, DS-8, DSN-8, IMSV-8, ESV-8

### How to enable tax code related Service Tax 8%

1) Go to Tax > Tax Code Maintenance.

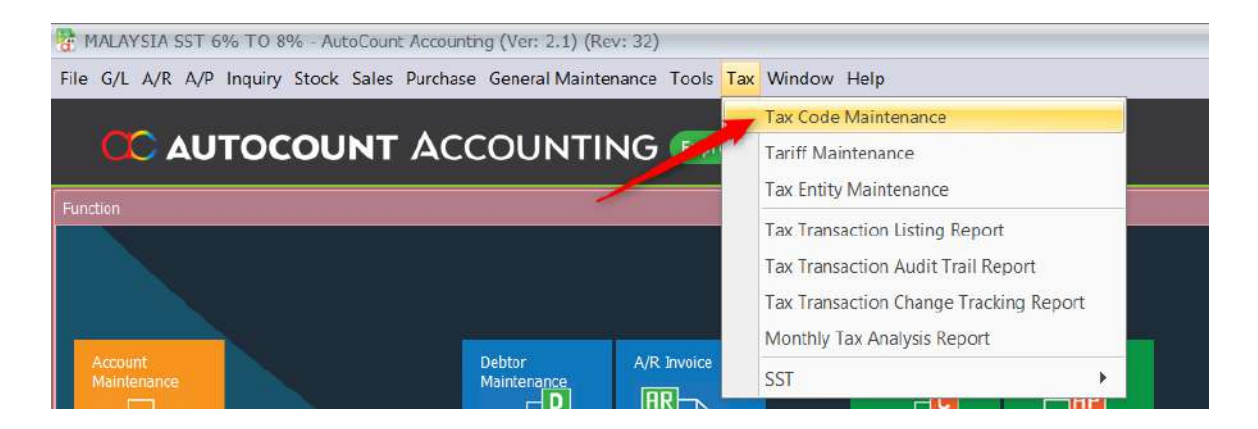

2) Click on Configure Malaysia SST.

| G/L A/R A/F   | Inquiry Stock Sal     | es Purchase G    | eneral Maintenance To   | ools Tax V   | Vindow Help          |                  |                   |                  |             |
|---------------|-----------------------|------------------|-------------------------|--------------|----------------------|------------------|-------------------|------------------|-------------|
| x Code        | Maintenanc            |                  |                         |              |                      |                  |                   |                  |             |
| lere, you car | n create/configure yo | ur tax code that | wil be used for Sales a | nd Service T | Tax (SST) or Goods a | and Services Tax | (GST) or Value Ad | ded Tax (VAT).   |             |
| New           | Edit 🗙                | Delete           | Configure Malaysia G    | ST SST       | Configure Malaysia S | ST               |                   |                  |             |
| ax Code       | A Description         | Tax Acc. No.     | Tax Percentage A        | ctive        | Govt. Tax Code       | Is Dera 12       | Is Zero Rate      | Use Trans. Tax A | Add To Cost |
| Supply/Purch  | iaso: Purchase        |                  |                         |              |                      |                  |                   |                  |             |
| IMSV-6        | Purchase Import       |                  | 0                       | 1            |                      | E                |                   |                  | 10          |
| P-10          | Purchase Tax 10%      |                  | 10                      | W            | P-10                 | E                | E                 | 1                |             |
| P-5           | Purchase Tax 5%       |                  | 5                       | 1            | P-5                  | <u>871</u>       | 21                | 1                | 1           |
| PS-6          | Purchase Service      |                  | 6                       | V            | PS-6                 | 10               | - 25              | 121              | 2           |
| TX-0          | Purchases with G      |                  | 0                       | V            | TX                   | 100              | 目                 |                  | 回           |
| ZP            | Purchase from G       |                  | 0                       | N.           | ZP                   | 10               | <b>N</b>          | 1                | E           |
| Supply/Purch  | iase: Supply          |                  |                         |              |                      |                  |                   |                  |             |
| S-10          | Sales Tax 10%         | 55T-4010         | 10                      | 1            | S-10                 | 10               | E                 | . 🖾              | 12          |
| S-5           | Sales Tax 5%          | SST-4010         | S                       | V            | S-5                  | 10               | <b>E</b>          | 10               | E           |
| SR-0          | Standard-rated s      |                  | 0                       | V.           | SR                   | 10               | 10                | 10               | 11          |
| SV-6          | Service Tax 6%        | SST-4020         | 6                       |              | SV-6                 | 10               | E                 | E                | 割           |
|               |                       | 12872-2286       | 101                     |              |                      | -                |                   | 100              |             |

www.autocountsupport.com

Tel : 603 6275 2718 Helpline : 010 380 3628

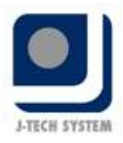

3) You may tick the tax code that you needed in tab Input Tax and Output Tax and click on Save. Example: SV-8, SVI-8, PS-8, IMSV-8

| Theck All Un      | check All           |                |              |                                         |              |               | 6               | New Govt. Tax |
|-------------------|---------------------|----------------|--------------|-----------------------------------------|--------------|---------------|-----------------|---------------|
|                   |                     |                |              |                                         |              |               | L               |               |
| a column header h | ere to group by the | st column      |              |                                         |              |               |                 |               |
| k Tax Acc No      | Tax Code            | Govt. Tax Code | Tax Rate (%) | Description                             | System       | Use Trans. Ta | Accounting Basi | s Add To Cost |
| SST-4010          | 5-10                | S-10           | 10           | Sales Tax 10%                           | 1            | 凹             | Accrual Basis   | E             |
| SST-4010          | 5-5                 | S-5            | 5            | Sales Tax 5%                            | 1            | E             | Accrual Basis   |               |
| SST-4020          | SV-6                | SV-6           | 6            | Service Tax 6%                          | 1            | <b>E</b>      | Payment Basis   | 123           |
| SST-4020          | SV-8                | SV-8           | 0            | Service Tax 0%                          |              |               | Payment Basis   |               |
| 1                 | SW-10               | SW-10          | 10           | Sales Tax for Work Performed 10%        | 1            | <b>E</b>      | Accrual Basis   | 1             |
|                   | SW-5                | SW-5           |              | Sales Tax for Work Performed 5%         | 2            |               | Accrual Basis   | E             |
| 0                 | SU-10               | SU-10          | 10           | Sales Tax 10% for Own Used or Disposed  | 2            | 10            | Accrual Basis   |               |
| 1                 | su-s                | SU-5           | 5            | Sales Tax 5% for Own Used or Disposed   | 2            | 10            | Accrual Basis   | 10            |
| 1                 | SVU-6               | SVU-6          | 6            | Service Tax 6% for Own Used or Disposed | 1            | 101           | Payment Basis   | 177           |
| 9                 | SVU-8               | SVU-8          | 0            | Service Tax 0% for Own Used or Disposed | <b>V</b>     | 10            | Payment Basis   | 103           |
| SST-4020          | SVI-6               | SVI-6          | 6            | Service Tax 6% for Imported Service Tax |              | <b></b>       | Accrual Basis   | 10 A          |
| SST-4020          | SVI-8               | SVI-8          | 0            | Service Tax 0% for Imported Service Tax | 2            | 10            | Accrual Basis   |               |
| Î.                | S-0                 |                | 0            | Sales Tax 0%                            |              | 10            | Accrual Basis   |               |
|                   | SV-0                |                | 0            | Service Tax 0%                          | ( <b>2</b> ) | . 6           | Payment Basis   |               |
|                   | EEM                 | EEM            | 0            | Sales to Export Market                  | 1            | 10            | Accrual Basis   |               |
| 1                 | ESP                 | ESP            | 0            | Sales to Special Area                   | 121          | 2071          | Accrual Basis   | E5            |
| D                 | EDA                 | EDA            | 0            | Sales to Designated Area                | 191          | <u>11</u>     | Accrual Basis   | 01            |
| 1                 | ESA                 | ESA            | 0            | Exemption Schedule A                    | 1            | 10            | Accrual Basis   | <u> </u>      |
| 1                 | ESB                 | ES8            | 0            | Exemption Schedule B                    | 1            | 10            | Accrual Basis   |               |
|                   | ESC-A               | ESC-A          | 0            | Exemption Schedule C Item 1 & 2         | 1            | 12            | Accrual Basis   | Ē             |
| 1                 | 566.0               | FEC R          |              | Examplian Cohodula C Bar 2.8.4          | .00          | 1911          | Accessol Bacio  | 100           |

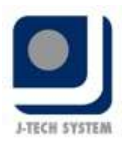

| Check All Unche        | eck All                |                |              |                                              |          |            | New Go     | vt. Tax Code |
|------------------------|------------------------|----------------|--------------|----------------------------------------------|----------|------------|------------|--------------|
| g a column header here | to group by that colum | nn             |              |                                              |          |            |            |              |
| ick Tax Acc No         | Tax Code               | Govt. Tax Code | Tax Rate (%) | Description                                  | System   | Use Trans  | Accountin  | Add To Co    |
| (V)                    | P-10                   | P-10           | 10           | Purchase Tax 10%                             | 1        | 1          | Accrual Ba | 1            |
| W.                     | P-5                    | P-5            | 5            | Purchase Tax 5%                              | 1        | <b>W</b>   | Accrual Ba | 1.           |
|                        | PS-6                   | P5-6           | 6            | Purchase Service Tax 6%                      | 1        | 12         | Payment 8  | ( <b>W</b> ) |
| V                      | PS-8                   | PS-8           | 0            | Purchase Service Tax 0%                      | 1        | 1          | Payment 8  |              |
|                        | SD-4                   | SD-4           | 4            | Sales Tax Deduction 4%                       | 1        | <u>E</u>   | Accrual Ba | <u>(11)</u>  |
| (FT)                   | SD-2                   | SD-2           | Z            | Sales Tax Deduction 2%                       | <b>V</b> | 10         | Accrual Ba | 10           |
|                        | DS-6                   | DS-6           | 6            | Digital Service Tax 6% Claimable             | 1        | E          | Payment B  | 10           |
| (III)                  | DS-8                   | DS-8           | 0            | Digital Service Tax 0% Claimable             | 1        | 121        | Payment 8  | (m)          |
| (III)                  | DSN-6                  | DSN-6          | 6            | Digital Service Tax 6% not Claimable         | 1        |            | Payment 8  | V            |
|                        | DSN-B                  | DSN-8          | 0            | Digital Service Tax 0% not Claimable         | 2        | 9          | Payment 8  | 1            |
| (m)                    | PSD-4                  |                | 0            | Purchase entitled for Sales Tax Deduction 4% | 1        | E          | Accrual Ba | 101          |
| <b>I</b>               | PSD-2                  |                | 0            | Purchase entitled for Sales Tax Deduction 2% | 1        | <u>E</u> ] | Accrual Ba | 1071         |
| W                      | IMSV-6                 |                | 0            | Purchase Imported Services from supplier     | <b>V</b> |            | Accrual Ba | 10           |
| V                      | IMSV-8                 |                | 0            | Purchase Imported Services from supplier     | V        |            | Accrual Ba |              |
|                        | EPC-A                  | EPC-A          | 0            | Exemption Purchase Schedule C Item 1 & 2     | 1        | 回          | Accrual Ba | (E)          |
| (m)                    | EPC-B                  | EPC-B          | 0            | Exemption Purchase Schedule C Item 3 & 4     | 1.       | 23         | Accrual Ba | 161          |
|                        | EPC-C                  | EPC-C          | 0            | Exemption Purchase Schedule C Item 5         | 1        | 10         | Accrual Ba | (E)          |

| A/R A/I      | P Inquiry Stock Sales Purchase Gen       | eral Maintenar | ice Tools Tax V    | Window Hel   | 0                 |              |                |                                |                  |
|--------------|------------------------------------------|----------------|--------------------|--------------|-------------------|--------------|----------------|--------------------------------|------------------|
| Code         | Maintenance                              |                |                    |              |                   |              |                |                                |                  |
| coue         | Plaintenance                             |                |                    |              |                   |              |                |                                |                  |
| re, you ca   | n create/configure your tax code that wi | be used for S  | ales and Service 7 | Tax (SST) or | Goods and Service | s Tax (GST)  | or Value Added | Fax (VAT)                      |                  |
|              |                                          |                |                    |              |                   |              |                |                                |                  |
| New          | Sdit 🗙 Delete 😭                          | Configure Male | aysia GST          | Configure 1  | 1alaysia SST      |              |                |                                |                  |
| Code         | * Description                            | Tax Acc. No.   | Tax Percentage     | Active       | Govt. Tax Code    | Is Default?  | Is Zero Rate   | Use Trans. Ta                  | Add To Cost      |
| Supply/Purch | nase: Purchase                           |                |                    |              |                   | Lienserveren |                | - Chine - Cherry Cherry Cherry | 1.000/0100/00000 |
| MSV-6        | Purchase Imported Services from supp     |                | 0                  | 1            |                   | E            | 1              |                                |                  |
| MSV-8        | Purchase Imported Services from supp     |                | 0                  | 19           |                   | 10           | 191            | 101                            | 100              |
| P-10         | Purchase Tax 10%                         |                | 10                 | 1            | P-10              | 10           | E              | 122                            | 1                |
| P-5          | Purchase Tax 5%                          |                | 5                  | 1            | P-5               | 17           | 121            | 127                            | 191              |
| PS-6         | Purchase Service Tax 6%                  |                | 6                  | 1            | PS-6              | 12           | E              | 191                            | V                |
| PS-8         | Purchase Service Tax 0%                  |                | 0                  |              | PS-8              | 1            | 1              | <b>V</b>                       | V                |
| TX-0         | Purchases with GST incurred at 0% an     |                | 0                  |              | TX                |              | E              | 13                             | E                |
| ZP           | Purchase from GST-registered supplier    |                | 0                  |              | ZP                | <b>E</b>     | 7              | 125                            | E                |
| Supply/Purch | nase: Supply                             |                |                    |              |                   |              |                |                                |                  |
| 5-10         | Sales Tax 10%                            | SST-4010       | 10                 |              | S-10              | 17           | 1              | 12                             | (17)             |
| 5-5          | Sales Tax 5%                             | SST-4010       | 5                  | 14           | S-5               | 10           | E              | (2)                            | 10               |
| 5R-0         | Standard-rated supplies                  |                | 0                  |              | SR                | 10           | 12             | 12                             | 121              |
| 5V-6         | Service Tax 6%                           | SST-4020       | 6                  | 1            | SV-6              | E            | E              | E                              | . 🖭              |
| 5V-8         | Service Tax 0%                           | SST-4020       | 0                  |              | SV:8              |              |                |                                |                  |
| SVI-6        | Service Tax 6% for Imported Service      | SST-4020       | 6                  | 1            | SVI-6             | 1            | 121            | [23                            | 100              |
| SVI-8        | Service Tax 0% for Imported Service      | SST-4020       | 0                  | 121          | SVI-8             | 100          | E1             | 171                            | 127              |

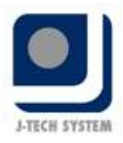

Now, you may create Invoice with tax code SV-8 for document date on or later than 01/03/2024.

| Home         | Edit                  |           |          |                      | Turnerin   |            |            |                | 1.0071.0714 |                                                                                                    |                       |                     | ning (sears  | ****             |                     |                                      |                                              |                               |                    |
|--------------|-----------------------|-----------|----------|----------------------|------------|------------|------------|----------------|-------------|----------------------------------------------------------------------------------------------------|-----------------------|---------------------|--------------|------------------|---------------------|--------------------------------------|----------------------------------------------|-------------------------------|--------------------|
| iave as      |                       | i - 4 4   | ~~       | CTAX<br>Set Tax Grou | p Descount | Change     | Eem Search | 5how Instant   | Copy from   | TV<br>Copy to                                                                                                    | a Tr                  | ansfer From T       | Tansfer From | Transfe          | From Ti             | ransfer By Va                        | due Check                                    | Transferred                   |                    |
| Save         | MOLE                  |           |          | Editing              | 804 - A    | UNIC PORCE | 1          | Info           | OTHER DIVO  | Се нем им<br>Сору                                                                                                   | TRUE                  | Quotacoo            | paies order  | Delivery         | Transfer            | rorn balls or                        | ver i tris                                   | 7.560(XS                      |                    |
| iebtor       | 300-C001              |           | · 🔍      |                      |            |            |            |                |             |                                                                                                    |                       |                     |              |                  |                     |                                      |                                              |                               |                    |
| ame          | CUSTOMER              | R A       |          |                      |            |            |            |                | Invoice No  | < <new< td=""><td>~&gt;</td><td></td><td><u> </u></td><td></td><td></td><td></td><td></td><td></td><td></td></new<> | ~>                    |                     | <u> </u>     |                  |                     |                                      |                                              |                               |                    |
| locess       | -                     |           |          |                      |            |            |            |                | Branch      | 01/03/2                                                                                                    | 024                   |                     | Credit T     | erm /            | con                 |                                      |                                              |                               |                    |
|              |                       |           |          |                      |            |            |            |                |             |                                                                                                    |                       |                     | Sales A      | gent             | and a second second |                                      | 4                                            |                               |                    |
|              |                       |           |          |                      |            |            |            |                | Ship Via    |                                                                                                    |                       |                     | . Shippin    | g Info           |                     |                                      |                                              |                               |                    |
| Item Code    | Description           | n         | Descript | 00.2                 | Fu.        | UDM        | Qty Un     | nit Price Disc | count Total | T                                                                                                    | ax Code               | Tax Rate            | Sales Ta     | Tax              |                     | Total (ex)                           | Tot                                          | al (inc)                      | _                  |
| SOF1         | SOFTWAR               | E         |          |                      |            | SET        | 1          | 3,000.00       |             | 3,000.00                                                                                                    | 48 ·                  | 8                   |              |                  | 240.00              | 3                                    | ,008.00                                      | -3,2                          | 141                |
| SOFT         | SOFTWAR               | 55        |          |                      |            | SET        | 1          | 3,000.00       |             | 3,000.00                                                                                                    | <u> </u>              | 8                   |              |                  | 240.00              | 3                                    | ,000.90                                      | -3,2                          | 140                |
| SOFT         | SOFTWAR               | 15        |          |                      |            | SET        | 1          | 3,000.00       |             | 3,000.00                                                                                                    | <u><u><u></u></u></u> | 8                   |              |                  | 240.00              | 3                                    | ,000.00                                      | 3,2                           | 40                 |
| sort         | softwar<br>rd1 af1 >  | nte en el |          |                      |            | SET        | 1          | 3,000.00       |             | 3,000.00                                                                                                    | <b>休舍</b>             | 8                   |              |                  | 240.00<br>240.00    | 3                                    | 5,000.00                                     | 3,2                           | 40                 |
| sort         | soFTWAR<br>rd1of1 →   | ak an d   |          |                      |            | SET        | 1          | 3,000.00       |             | 3,000.00                                                                                                    | 4â -                  |                     |              |                  | 240.00<br>240.00    | 3<br>3<br>Subtora                    | 5,000.00                                     | 3,2<br>3,2<br>3,2             | 40.                |
| soft         | SOFTWAR<br>d1of1 →    | nde ann d |          |                      |            | SET        | 1          | 3,000.00       |             | 3,000.00                                                                                                    | 4 <u>8</u>            | 8                   | , 1          | Taxable          | 240.00              | 3<br>3<br>Subtota<br>3,000.00        | 000.00<br>0,000.00<br>I (ex)<br>Tax          | 3,2<br>3,2<br>3,2<br>3,0      | 940.<br>940.       |
| Ni ni + Reco | soFTWAR<br>rd1 of 1 → | nt.un et  |          |                      |            | SET        | 1          | 3,000.00       | Currency 1  | 3,000.00                                                                                                    | Rate                  | 8<br>Indusives<br>1 | 2. T         | Faxable<br>Local | 240.00              | 3<br>Subtota<br>3,000.00<br>3,240.00 | 000.00<br>0,000.00<br>I (ex)<br>Tax<br>Total | 3,2<br>3,2<br>3,0<br>2<br>3,0 | 90.1<br>90.<br>90. |

If the document date earlier than 01/03/2024, system will block when you try to save the document with tax code SV-8.

| Save as<br>Draft Ten<br>Save | e Edit<br>T + E+ -     | • • • • • • • | - [Nex   | t Possit | le No: [-]  | 000006 <u>3</u><br>count C | ihange It  | YSIA SST                 | Info           | Copy from of<br>Copy to a new<br>Copy to a new | Count Acc<br>her Invoice<br>w Invoice | Transfer                            | . 2.1)                              |                |                                  |
|------------------------------|------------------------|---------------|----------|----------|-------------|----------------------------|------------|--------------------------|----------------|------------------------------------------------|---------------------------------------|-------------------------------------|-------------------------------------|----------------|----------------------------------|
| Debtor<br>Nome<br>Address    | 300-C001<br>CUSTOMER A | - 🗟           |          |          |             |                            |            | Invoice<br>Date<br>Brand | No 2           | < <new>&gt;<br/>28/02/2024</new>               |                                       | Multi Pricing<br>Credit Term        | Price 1<br>C.O.D.                   |                |                                  |
| item                         | Description            | Description 2 | F        | UOM (    | ty U        | nit Price                  | Discount   | Ship V<br>Total          | la<br>Tax Code | e Tax Rote                                     | *<br>Sales T                          | Sales Agent<br>Shipping Info<br>Tax | Total (ex)                          | v<br>Total (ir | c)                               |
|                              |                        |               | AutoC    | ount Acc | ounting     |                            |            |                          |                |                                                |                                       | ×                                   |                                     |                |                                  |
|                              |                        |               | 4        | Docur    | nent Transa | action Tax                 | Code (SV-I | 8) must use a            | ifter SST (    | 8% Start Date                                  | (01/03/2024                           | )                                   |                                     |                |                                  |
| m et 4 Rec                   | ordiofi ► == >= 4      |               | <u>_</u> | Docur    | nent Transa | action Tax                 | Code (SV-I | 8) must use a            | ifter SST I    | 8% Start Date                                  | (01/03/2024                           | 0.0                                 | J0 3,                               | 000.00         | 3,000.                           |
| m 41 4 Rec                   | xordiofi → н. m. ◀     |               | <u>_</u> | Docur    | 1           | ction Tax                  | ency MYR   | 8) must use a            | e              | Inclusive?                                     | (01/03/2024<br>Taxa                   | )<br>0.0                            | 0 3,<br>Subtota<br>0.00<br>3,000.00 | 000.00         | 3,000.<br>3,000.<br>0.<br>3,000. |

Tel : 603 6275 2718 Helpline : 010 380 3628

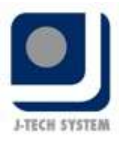

## How to perform SST on Payment

If you have advance payment when running SST Processor, system allow you to generate SST on Payment for 6% or 8%.

1) You need to tick the document (O/R or CN) to process the SST on Payment.

| ST on Pa                                                                                                    | ayment              |             |            |             |                                         |             |             |                | (          |
|----------------------------------------------------------------------------------------------------|---------------------|-------------|------------|-------------|-----------------------------------------|-------------|-------------|----------------|------------|
| applied Payment                                                                                                 | Reverse Applied     | d Payment   |            |             |                                         |             |             |                |            |
| Check All                                                                                                    | UnCheck All         |             |            |             |                                         |             |             |                |            |
| g a column heads                                                                                                | er here to group by | that column |            |             |                                         |             |             |                |            |
| Doc No                                                                                                    | Doc Date            | Curr. Code  | Curr. Rate | Payment Amt | Unapplied Amt                           | Business Na | Business Re | JE Doc. No     | JE Tax Cod |
| Contraction of the second second second second second second second second second second second second second s |                     |             |            |             | 100000000000000000000000000000000000000 | OUCTOMER R  |             | Constanting of |            |
| ▼ 0R-000004                                                                                                    | 07/03/2024          | MYR         |            | 1 2,000.00  | 2,000.00                                | CUST UMER B |             | < New / /      |            |
|                                                                                                    | <u>67/03/2024</u>   | MYR         |            | 1 2,000.00  | 2,000.00                                | COSTOMERS   |             | SUR            |            |

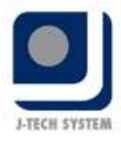

### 2) Select Create JE SV-6 for 6% or Create JE SV-8 for 8%.

| SS<br>Unapp | T on Pa      | yment              | d Payment   |            |             |               |             |             |                   |             |
|-------------|--------------|--------------------|-------------|------------|-------------|---------------|-------------|-------------|-------------------|-------------|
| Che         | eck All      | UnCheck All        | e i ejniene |            |             |               |             |             |                   |             |
| 120.2       | column baada | r bara to group bi | that column |            |             |               |             |             |                   |             |
| ray a       | Doc No       | Doc Date           | Curr. Code  | Curr. Rate | Payment Amt | Unapplied Amt | Business Na | Business Re | JE Doc. No        | JE Tax Code |
|             | OR-000004    | 07/03/2024         | MYR         |            | 1 2,000.00  | 2,000.00      | CUSTOMER B  | []          | < <new>&gt;</new> |             |
|             |              |                    |             |            |             |               |             |             |                   |             |
|             |              |                    |             |            |             |               |             |             |                   |             |
|             |              |                    |             |            |             |               |             |             |                   |             |

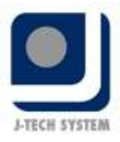

3) JE Tax Code will show your selected type, then click on **Next** to continue for the SST processor.

| Check All         UnCheck All           Image a column header here to group by that column         Doc No         Doc Date         Curr. Code         Curr. Rate         Poyment Amt         Unopplied Amt         Business | TRANK OFFICIA          |
|----------------------------------------------------------------------------------------------------|------------------------|
| rag a column header here to group by that column           Doc No         Doc Date         Curr. Code         Curr. Rate         Payment Amt         Unapplied Amt         Business                                         |                        |
| Doc No Doc Date Curr. Code Curr. Rate Payment Amt Unapplied Amt Business                                                                                                    | T Dec No. (TE Tou Code |
|                                                                                                    | JE DOC. NO JE TAX CODE |
| ☑ OR-000004 07/03/2024 MYR 1 2,000.00 2,000.00 CUSTOM                                                                                                    | < <new>&gt; SV-8</new> |
| 10.00 CUSTOM                                                                                                    | ×                      |

In case you have wrongly selected, you may click on **Clear JE Tax code** to undo the selection.

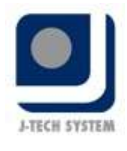

| SST Pr      | ocessor Wiza                               | ərd                                |                                    |                                          |                    |                   |                 |              |            | -           | m   |
|-------------|--------------------------------------------|------------------------------------|------------------------------------|------------------------------------------|--------------------|-------------------|-----------------|--------------|------------|-------------|-----|
| anage<br>Af | e <mark>SST Paym</mark><br>iter complete S | ent Rule (Tax)<br>ST processor wiz | Code use in S<br>zard, system will | <b>:V-6 or SV-8)</b><br>I generate SS⊤ r | records in journal | entry. Please set | SST Settings -> | SST On Payme | ent.       |             |     |
| SS          | ۲ on Pa                                    | yment                              |                                    |                                          |                    |                   |                 |              |            | (           | 2   |
| Jnapp       | lied Payment                               | Reverse Applie                     | d Payment                          |                                          |                    |                   |                 |              |            |             |     |
| Che         | eck All                                    | UnCheck All                        |                                    |                                          |                    |                   |                 |              |            |             |     |
| rag a       | column header                              | here to group by                   | that column                        |                                          |                    |                   |                 |              |            |             | ۶   |
|             | Doc No                                     | Doc Date                           | Curr. Code                         | Curr. Rate                               | Payment Amt        | Unapplied Amt     | Business Na     | Business Re  | JE DOC. NO | JE Tax Code | -   |
|             | OR-000004                                  | 07/03/2024                         | MYR.                               |                                          | 1 2,000.00         | 2,000.00          | CUSTOMER B      |              | JV-000011  | SV-8        |     |
|             |                                            |                                    |                                    |                                          |                    |                   |                 |              |            |             |     |
|             |                                            |                                    |                                    |                                          |                    |                   |                 |              |            |             |     |
|             | Record 1 of 1                              | NUMBER OF                          |                                    |                                          |                    |                   |                 |              |            |             |     |
| Clea        | r JE Tax Code                              | -                                  | _                                  |                                          |                    |                   |                 |              |            |             |     |
|             |                                            |                                    |                                    |                                          |                    |                   |                 | < Back       | Next >     | Can         | cel |

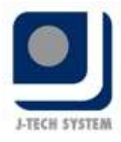

4) Click on **Finish** and then click on **Yes**.

| Trocessor Wizard |                   |                    |                        |                        |               | -      | - x  |
|------------------|-------------------|--------------------|------------------------|------------------------|---------------|--------|------|
|                  | Complet           | ting the S         | SST Proces             | sor wizard             |               |        |      |
|                  | You have suc      | ccessfully compl   | leted the wizard. It w | ill generate SST Proce | ssor result.  |        | ^    |
|                  | Journal En        | try for SST Or     | n Payment              |                        |               |        |      |
|                  | Doc No            | Doc Date           | Company Name           | Source Doc Type        | Source Doc No | Action |      |
|                  | < <new>&gt;</new> | 07/03/2024         | CUSTOMER B             | RP                     | OR-000004     | New    |      |
|                  | To close this     | s wizard, click Fi | nish                   |                        |               |        |      |
|                  |                   |                    |                        |                        |               |        |      |
|                  |                   |                    |                        |                        |               |        |      |
|                  |                   |                    |                        |                        |               |        |      |
|                  |                   |                    |                        |                        |               |        |      |
|                  |                   |                    |                        |                        |               |        |      |
|                  |                   |                    |                        |                        |               |        |      |
|                  |                   |                    |                        |                        |               |        |      |
|                  |                   |                    |                        |                        |               |        |      |
|                  |                   |                    |                        |                        |               |        |      |
|                  |                   |                    |                        |                        |               |        |      |
|                  |                   |                    |                        |                        |               |        |      |
|                  |                   |                    |                        |                        |               |        |      |
|                  |                   |                    |                        |                        |               |        |      |
|                  |                   |                    |                        |                        |               |        |      |
|                  |                   |                    |                        |                        |               |        |      |
|                  |                   |                    |                        |                        |               |        | ~    |
|                  | <                 |                    |                        |                        | ×             |        | >    |
|                  |                   |                    |                        |                        |               |        | 23   |
|                  |                   |                    |                        |                        | < Back Finish | Ca     | ncel |

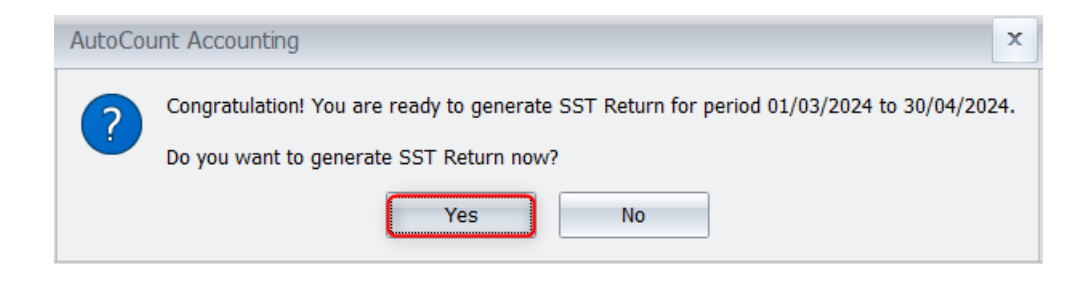

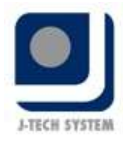

5) This is the Journal result for SST on Payment on 8%.

| 2                                                     |              |                               | View Journ                         | al Entry - []\                 | -000011] -                   | MALA      | YSIA S | ST 6% T | 0 8% - AutoC     | ount A | ccoun | iting (Vi | er: 2.1) |                       |            |                        | - 7                                |
|-------------------------------------------------------|--------------|-------------------------------|------------------------------------|--------------------------------|------------------------------|-----------|--------|---------|------------------|--------|-------|-----------|----------|-----------------------|------------|------------------------|------------------------------------|
| Home                                                  | Edit         |                               |                                    |                                |                              |           |        |         |                  |        |       |           |          |                       |            |                        |                                    |
| Review Frint                                          | Edit V       | oid Delete                    | Nevigation                         | Copy from oth<br>Journal Entry | er Copy to a n<br>Journal En | ew<br>try |        |         |                  |        |       |           |          |                       |            |                        |                                    |
| Description                                           | SST On       | Payment: OR-00                | 10004                              | i i                            |                              |           |        |         |                  |        |       |           | 3        | ournal Vo             | ucher No   | JV-000011              |                                    |
| Journal Type                                          | GENERA       |                               |                                    | 1                              |                              |           |        |         |                  |        |       |           |          | 0 8                   | Date       | 07/03/2024             |                                    |
| Currence Code                                         |              | -                             | Data:                              |                                |                              |           |        |         |                  |        |       |           |          |                       |            |                        |                                    |
| ain External                                          | Link Not     | e                             | Description                        |                                | Further                      | Ref.      | 0.0    | CR      | Summhu/Dummhuarn | Tax    | Tax   | Taxable   | Taxable  | Twy OP                | Terre      | Tax                    | Tau Date                           |
| ACC. NO.                                              | Rate         | ount Desc.                    | Description                        |                                | Description                  | 2         | UN     | UN .    | Supply/Purchase  | Code   | Rate  | DR        | CR       | Taxuk                 | Tax Ch     | Adjustment             | Lax Deta                           |
| 500-0000 -                                            | 1 SA         | ES                            | SST On Payment:                    | OR-000004                      | 1.111                        |           |        | 148.15  | S                | SV-8   | 8     |           | 2,000.00 |                       | 148.15     |                        |                                    |
| SST-3020                                              | 1 SS         | ON PAYMENT                    | SST On Payment:                    | OR-000004                      | 1.414                        |           | 148.15 |         | S                |        |       | 148.15    |          |                       |            |                        |                                    |
|                                                       |              |                               |                                    |                                |                              |           |        |         |                  |        |       |           |          |                       |            |                        |                                    |
| ++ + Record 1 d                                       | of Z → H H   | 4                             |                                    |                                |                              |           |        |         |                  |        |       |           |          |                       |            |                        |                                    |
| ++ + Record 1 o                                       | ofz + ++ ++  | ebit                          | Credit                             |                                |                              |           |        |         |                  |        |       |           |          |                       | Debit      |                        | redit                              |
| H 4 Record 1 4                                        | of Z + ++ ++ | 9<br>9ebit<br>148.15          | Credit<br>0.00                     |                                |                              |           |        |         |                  |        |       |           |          | Total                 | Debit      | 48.15                  | Credit<br>0.0                      |
| + + Record 1 +<br>Local<br>Total<br>Tax               | of 2 + ++ ++ | ebit<br>148.15<br>0.00        | Credit<br>0.00<br>148.15           |                                |                              |           |        |         |                  |        | 🗵 In  | clusive?  |          | Total<br>Tax          | Debit<br>1 | 48.15<br>0.00          | Credit<br>0.00<br>148.15           |
| ++ + Record 1 +<br>Local<br>Total<br>Tax<br>Net Total | of z 🔹 👐 🕫   | 1<br>148.15<br>0.00<br>148.15 | Credit<br>0.00<br>148.15<br>148.15 |                                |                              |           |        |         |                  |        | 👿 In  | clusive?  | Net      | Total<br>Tax<br>Total | Debit<br>1 | 48.15<br>0.00<br>48.15 | Credit<br>0.00<br>148.15<br>148.15 |

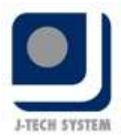

# How to perform Imported Services for 8%

1) Users need to enable the tax code IMSV-8 and SVI-8 for imported services 8%.

| Che       | eck All Unch     | eck All               |                |            |                                           |        |             | New       | Govt. Tax Co |
|-----------|------------------|-----------------------|----------------|------------|-------------------------------------------|--------|-------------|-----------|--------------|
| gac       | olumn header her | e to group by that co | lumn           |            |                                           |        |             |           |              |
| ick       | Tax Acc No       | Tax Code              | Govt. Tax Code | Tax Rate ( | Description                               | System | Use Tran    | Accounti  | Add To Cos   |
| 1         |                  | P5-8                  | PS-8           | 0          | Purchase Service Tax 0%                   | V      | V           | Payment   | 5            |
|           |                  | SD-4                  | SD-4           | 4          | Sales Tax Deduction 4%                    |        | (m)         | Accrual B | 间            |
|           |                  | SD-2                  | SD-2           | 2          | Sales Tax Deduction 2%                    |        | <u>[11]</u> | Accrual B | <u></u>      |
|           |                  | DS-6                  | DS-6           | 6          | Digital Service Tax 6% Claimable          | V      | (m)         | Payment   | 10           |
| 1         |                  | DS-8                  | DS-8           | 0          | Digital Service Tax 0% Claimable          | 1      | 100         | Payment   | 1221         |
| <u>11</u> |                  | DSN-6                 | DSN-6          | 6          | Digital Service Tax 6% not Claimable      |        |             | Payment   |              |
|           |                  | DSN-B                 | DSN-B          | 0          | Digital Service Tax 0% not Claimable      | V      |             | Payment   |              |
|           |                  | PSD-4                 |                | 0          | Purchase entitled for Sales Tax Deduction | 8      |             | Accrual B |              |
|           |                  | PSD-2                 |                | 0          | Purchase entitled for Sales Tax Deduction | 191    | 12          | Accrual B | 121          |
| V         |                  | IMSV-6                |                | 0          | Purchase Imported Services from supplier  | V      | 1           | Accrual B | E            |
| V         |                  | IMSV-8                |                | 0          | Purchase Imported Services from supplier  | V      |             | Accrual B |              |
| 10        |                  | EPC-A                 | EPC-A          | 0          | Exemption Purchase Schedule C Item 1 & 2  | U)     | Ð           | Accrual B | E            |
|           |                  | EPC-B                 | EPC-B          | 0          | Exemption Purchase Schedule C Item 3 8.4  |        | (E)         | Accrual B | 個            |
|           |                  | EPC-C                 | EPC-C          | 0          | Exemption Purchase Schedule C Item 5      |        | [[77]]      | Accrual B |              |

| Chack All       | ox SST Optic     | n              |              |                                         |        |            | Ne            | w Cost Tay C |
|-----------------|------------------|----------------|--------------|-----------------------------------------|--------|------------|---------------|--------------|
|                 |                  |                |              |                                         |        |            |               | W GOVE TAX C |
| a column header | here to group by | that column    |              |                                         |        |            |               |              |
| Tax Acc No      | Tax Code         | Govt. Tax Code | Tax Rate (%) | Description                             | System | Use Trans  | Accounting    | Add To Cost  |
| 1               | SVU-6            | SVU-6          | 6            | Service Tax 6% for Own Used or Disposed |        | (E)        | Payment Basis |              |
| 79              | SVU-8            | SVU-8          | 0            | Service Tax 0% for Own Used or Disposed | 1      | 125        | Payment Basis | 121          |
| SST-4020        | SVI-6            | SVI-6          | 6            | Service Tax 6% for Imported Service Tax | X      | E          | Accrual Basis |              |
| SST-4020        | SVI-8            | SVI-8          | 0            | Service Tax 0% for Imported Service Tax | 2      |            | Accrual Basis |              |
| 1               | S-0              |                | 0            | Sales Tax 0%                            | V      |            | Accrual Basis | 100          |
| 1               | SV-0             |                | 0            | Service Tax 0%                          | 1      | 12         | Payment Basis |              |
| 0               | EEM              | EEM            | 0            | Sales to Export Market                  | V      | 1          | Accrual Basis | (82)         |
| 2               | ESP              | ESP            | 0            | Sales to Special Area                   | V      | 10         | Accrual Basis |              |
| 5               | EDA              | EDA            | 0            | Sales to Designated Area                |        | <u>(11</u> | Accrual Basis | (E)          |
| 5               | ESA              | ESA            | 0            | Exemption Schedule A                    | 19     | 101        | Accrual Basis | 1271         |
|                 | ESB              | ESB            | 0            | Exemption Schedule B                    |        | 101        | Accrual Basis | E.           |
|                 | ESC-A            | ESC-A          | 0            | Exemption Schedule C Item 1 & 2         | 1      | 節          | Accrual Basis |              |
| Ĩ.              | ESC-B            | ESC-B          | 0            | Exemption Schedule C Item 3 & 4         | 1      | 面          | Accrual Basis | 1001         |
| 1               | ESC-C            | ESC-C          | 0            | Exemption Schedule C Item 5             | V      | 15         | Accrual Basis |              |
| 1               | ESV-6            | ESV-6          | 0            | Exemption Service Tax                   |        | 囲          | Accrual Basis | [E7]         |

Tel : 603 6275 2718 Helpline : 010 380 3628

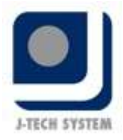

2) Key in the AP invoice or Purchase Invoice with the select tax code IMSV-8 and click on Save.

|                                                                                                 | Edit                                                   |          |             | 1                             | 0       |                              |                      |          |                |                           |                                                               |                                         |
|-------------------------------------------------------------------------------------------------|--------------------------------------------------------|----------|-------------|-------------------------------|---------|------------------------------|----------------------|----------|----------------|---------------------------|---------------------------------------------------------------|-----------------------------------------|
| × !0                                                                                            |                                                        | ra v v   | Sat Lana    | EO                            | TAX     | PB                           | PB                   |          |                |                           |                                                               |                                         |
| Braft Recurrence                                                                                |                                                        |          | Date D      | Sec Original<br>Document Date | Date    | A/P Invoice                  | A/P Involce          |          |                |                           |                                                               |                                         |
| reditor : 400<br>purnal Type : PUF                                                              | -UDD1 · A                                              | Currency | USD         | Currency R                    | late    | 4.65                         |                      | 2        |                | Suppler IV<br>Ref. N      | / No. :                                                       |                                         |
| đain 🛛 External Lin                                                                             | ks Note                                                |          |             |                               |         |                              |                      |          |                |                           |                                                               |                                         |
| From ; USD CREE                                                                                 | DITOR                                                  |          |             |                               |         |                              |                      |          | li<br>C        | nvoice No. :<br>late :    | < <new>&gt;<br/>07/03/2024</new>                              | •                                       |
|                                                                                                 |                                                        |          |             |                               |         |                              |                      |          | т              | erms :                    | C.O.D.                                                        | *                                       |
|                                                                                                 |                                                        |          |             |                               |         |                              |                      |          | C              | lue Date :                | 07/03/2024                                                    |                                         |
|                                                                                                 |                                                        |          |             |                               |         |                              |                      |          |                |                           |                                                               |                                         |
|                                                                                                 | <i>n</i>                                               |          |             |                               |         | -                            |                      |          |                |                           |                                                               |                                         |
| Purchase A/C                                                                                    | Description<br>ADVERTISEMENT                           |          | To Acc. Ret | e Amount                      | 1,000.0 | Taxable Amount               | Tax Code             | Tax Rate | Tax Permit No. | Tax                       | Tax Adjust<br>0.00 0.0                                        | Tax Tariff C.                           |
| Purchase A/C<br>001-0000                                                                        | Description<br>AGVERTISEMENT                           | 1        | To Acc. Ret | e Amount<br>4,65              | 1,000.0 | Taxable Amount               | Tax Code             | Tax Rate | Tax Permit No. | Tax<br>Sub                | Tex Adjust                                                    | 1,000.00                                |
| Purchase A/C<br>001-0000<br>.ocal Subtotal (ex)<br>.ocal Tax ;                                  | Description<br>ADVERTISEMENT<br>: 4,650.00<br>0.00     |          | To Acc. Ret | e Amount<br>4,65              | 1,000:0 | Taxable Amount               | Tax Code             | Tax Rate | Tax Permit No. | Tax<br>Sub                | Tex Adjust           0.00         0.0           btobal (ex) : | Tax Tariff C.                           |
| Purchase A/C<br>011-0000<br>ocal Subtotal (ex)<br>ocal Tax :<br>ocal Net Total :                | Description<br>AGVERTISEMENT<br>: 4,650.00<br>4,650.00 | Change   | To Acc. Ret | e Amount<br>4,65              | 1,000.0 | Taxable Amount               | Tax Code<br>IMSV-8 × | Tax Rate | Tax Permit No. | Sub                       | Tex Adjust           0.00         0.0           ototal (ex) : | Tax Tariff C.                           |
| Purchase A/C<br>901-9000<br>ocal Subtotal (ex)<br>ocal Tax ;<br>ocal Net Total :<br>scription : | Description<br>AGVERTISEMENT<br>2 4,650.00<br>4,650.00 | Change   | To Acc. Ret | e Amount                      | 1,000.0 | Taxable Amount<br>0 1,000.00 | Tax Code<br>IMSV-8   | Tex Rate | Tax Permit No. | Tex<br>Sub<br>0.00 T<br>N | Tex Adjust 0,00 0.0 0 0 0 0 0 0 0 0 0 0 0 0 0 0               | Tax Tariff C<br>0<br>1,000.0<br>1,000.0 |

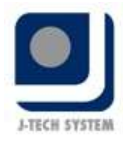

3) Click on **OK** to generate Imported Services journal.

| ve as<br>save as<br>rafit<br>Seve                                  | Set Aging<br>Date                                                      | Set Original<br>Document Date                                                               | Copy from other Copy to a new<br>A/P Invoice A/P Invoice<br>Copy A/P Invoice                                                    | ,                |                                                                       |                                                                                      |                                        |
|--------------------------------------------------------------------|------------------------------------------------------------------------|---------------------------------------------------------------------------------------------|----------------------------------------------------------------------------------------------------|------------------|-----------------------------------------------------------------------|--------------------------------------------------------------------------------------|----------------------------------------|
| reditor : 400-0001 - ())<br>Aumal Type : PURCHASE - ()<br>gent : - | Currency USD                                                           | Currency Rate                                                                               | 4.65 +                                                                                                    |                  | Suppler IV<br>Ref. N                                                  | No.:                                                                                 |                                        |
| om : USD CREDITOR                                                  |                                                                        |                                                                                             |                                                                                                    |                  | Invoice No. :<br>Date :                                               | < <new>&gt;<br/>07/03/2024</new>                                                     | +                                      |
|                                                                    |                                                                        |                                                                                             |                                                                                                    |                  | Terms :<br>Due Date :                                                 | C.O.D.<br>07/03/2024                                                                 | •                                      |
| Purchase A/C Description<br>901-0000 ADVEITIGE/MINT                | To Acc.                                                                | Rate Amount                                                                                 | Taxable Amount Tax Code                                                                                                    | Tax Rote Tax Per | Terms :<br>Due Date ;<br>rmit No. Tex                                 | C.O.D.<br>07/03/2024<br>Tax Adjust<br>0:00 0.31                                      | -<br>Tax Tariff (                      |
| Purchase A/C Description<br>P01-000# AOVERTISE/MINT<br>Please      | To Acc.<br>nal Entry for Importer<br>specify the Journal Ent           | Rete Arnount<br>d Services - [Next Possibl<br>ry Doc No. which will be ge                   | Taxable Amount Tax Code<br>reason Messee -<br>le No: JV-000015<br>enerated for the imported service<br>Cancel                   | Tax Rate Tax Per | Terms :<br>Due Date :<br>mmit No. Tex                                 | C.O.D.<br>07/03/2024<br>Tax Adjust<br>0.10<br>0.21                                   | Tax Tariff                             |
| Purchase A/C Description                                           | To Acc.<br>nal Entry for Importer<br>specify the Journal Ent<br>Change | Rate Amount<br>Calles Common<br>d Services - [Next:Possibil<br>try Doc No. which will be ge | Texable Amount Tex Code<br>removed messes -<br>le No: JV-000015]<br>enerated for the imported service<br>Cancel<br>indusive? Tr | Tax Rote Tax Per | Terms :<br>Due Date :<br>mit No. Tex<br>x<br>y<br>Sub<br>0.000 T<br>N | C.O.D.<br>07/03/2024<br>Tax Adjust<br>000 03<br>total (ex) :<br>iax :<br>let Total : | -<br>Tax Tariff<br>1,000<br>0<br>1,000 |

4) This is the journal result for Imported Services on 8%.

| Home             | Edit                        | View J                | ournal Entry - [3V-000015] - M            | ALA' | YS | IA SST | 6% T( | 2 8% | - AutoCou  | nt Acc | countir     | ng (Ve      | s: 2.1)    |             |           |           | -                 | <b>B</b> 3  |
|------------------|-----------------------------|-----------------------|-------------------------------------------|------|----|--------|-------|------|------------|--------|-------------|-------------|------------|-------------|-----------|-----------|-------------------|-------------|
| Rreview Print    | Edit Void Dele              | ke<br>Nevigebon       | Copy from other<br>Jiturnal Entry<br>Copy |      |    |        |       |      |            |        |             |             |            |             |           |           |                   |             |
| Description      | IMPORTED SERVIC             | ES POSTED FROM A/P IN | VOICE - PI                                |      |    |        |       |      |            |        |             |             |            | Journal Vou | cher No   | JV-000    | 015               |             |
| Journal Type     | GENERAL                     |                       |                                           |      |    |        |       |      |            |        |             |             |            |             | Date      | 07/03,    | 2024              |             |
| Currency Code    | U50                         | Currency Rate:        | 4.65                                      |      |    |        |       |      |            |        |             |             |            | 2nd Vouc    | her No    |           |                   |             |
| Acc. No.         | Curr. Account<br>Rate Desc. | Description           |                                           | Fea  | R  | ef. 2  | DR.   | CR   | Supply/Pur | chase  | Tax<br>Code | Tax<br>Rate | Taxable DR | Taxable CR  | Tax<br>DR | Tax<br>CR | Tax<br>Adjustment | Tax<br>Deta |
| Acc. No.         | Curr. Account<br>Rate Desc. | Description           |                                           | Fea  | R  | ef. 2  | DR.   | CR   | Supply/Pur | chase  | Tex<br>Code | Tax<br>Rate | Taxable DR | Taxable CR  | Tax<br>DR | Tax<br>CR | Tax<br>Adjustment | Tax<br>Deta |
| 500-0000         | 4.65 SALE5                  | IMPORTED SERVICES P   | OSTED FROM A/P INVOICE - PI-000003        |      |    |        |       |      | S          |        | SVI-8       | 8           |            | 1,000.00    |           | 80.00     |                   |             |
|                  |                             |                       |                                           |      |    |        |       |      |            |        |             |             |            |             |           |           |                   |             |
| Local            | Debit                       | Credit                |                                           |      |    |        |       |      |            |        |             |             |            |             | Debi      | t         | Credit            |             |
| Total            | 372.0                       | 0,00                  |                                           |      |    |        |       |      |            |        |             |             |            | Total       |           | 80.00     |                   | 0.00        |
| IOLAI            |                             |                       |                                           |      |    |        |       |      |            |        | 100         | Inclusiv    | e?         | Tax         |           | 0.00      | 1                 | 80.00       |
| Tax              | 0.0                         | 0 372.00              |                                           |      |    |        |       |      |            |        |             |             |            |             |           |           |                   | 44190       |
| Tax<br>Net Total | 0.0<br>372.0                | 0 372.00              |                                           |      |    |        |       |      |            |        |             |             | N          | et Total    |           | 80.00     |                   | 80.00       |

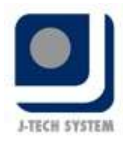

## Transfer Document allow to change Tax Code

For document dated before 01/03/2024 and you have selected tax code 6%, while transfer document to 01/03/2024 or later, system allow you to change the tax code.

#### Example:

Quotation dated 07/02/2024 with select tax code SV-6

| review Print | Send Location<br>Via WhatsApp<br>View                                                                                                    | F von X<br>t Void Delete | Show Inst<br>Info<br>Info | tant Nevi     | pation ( | bpy from other<br>Quotation<br>Cop | Copy to a new<br>Quetation | Check Tran<br>To Sta<br>Transf | isferred<br>tus<br>fer |         |                          |       |             |
|--------------|----------------------------------------------------------------------------------------------------|--------------------------|---------------------------|---------------|----------|------------------------------------|----------------------------|--------------------------------|------------------------|---------|--------------------------|-------|-------------|
| ebtor        | 300-C001                                                                                                    |                          | -                         | ณ             |          | Quotation No                       | QT-000001                  |                                |                        |         |                          |       |             |
| lame         | CUSTOMER A                                                                                                    |                          |                           |               |          | Date                               | 07/02/2024                 |                                |                        |         |                          |       |             |
| iddress      |                                                                                                    |                          |                           |               |          | Credit Term                        | C.O.D.                     | -                              |                        |         |                          |       |             |
|              |                                                                                                    |                          |                           |               |          | Delivery Term                      |                            |                                |                        |         |                          |       |             |
|              | -                                                                                                    |                          |                           |               |          | Payment Term                       |                            |                                |                        |         |                          |       |             |
| mach         |                                                                                                    |                          |                           |               |          | Sales Agent                        |                            |                                |                        |         |                          |       |             |
| alidity      |                                                                                                    |                          |                           |               |          | Shinning Info                      |                            |                                |                        |         |                          |       |             |
| our Ref.     |                                                                                                    |                          |                           |               |          |                                    | 1                          |                                |                        |         |                          |       |             |
| c            |                                                                                                    |                          |                           |               |          | Multi Pricing                      | Price 1                    | ce 1                           |                        |         |                          |       |             |
| Item Code    | Description                                                                                                    | Description 2            | F                         | Delivery Date | UOM QI   | y Unit Pr Dis                      | co SubTotal                | Tax Code                       | Tax Rate               | Sal     | тах                      | Tota  | Total (inc) |
|              | and the second second se |                          |                           | 07/02/2024    | SET      | 1 3,500.00                         | 3,500.00                   | SV-6                           | 6                      |         | 210                      | 3,50  | 3,710.0     |
| SOFTWARE     | SOFTWARE                                                                                                    |                          |                           |               |          |                                    |                            |                                |                        |         |                          |       |             |
| SOFTWARE     | SOFTWARE                                                                                                    |                          |                           |               | 17       |                                    | 10                         |                                |                        |         |                          |       |             |
|              | SOFTWARE                                                                                                    |                          |                           |               |          | 1                                  | 3,500.00                   |                                |                        |         | 210.00                   | 3,500 | 3,710.0     |
| SOFTWARE     | diofi *****                                                                                                    |                          |                           |               |          | 1                                  | 3,500.00                   |                                |                        |         | 210.00                   | 3,500 | 3,710.0     |
|              | diofi > + + 4                                                                                                    |                          |                           |               |          | 1                                  | 3,500.00                   |                                |                        | Subtota | 210.00                   | 3,500 | 3,710.0     |
| SOFTWARE     | SOFTWARE                                                                                                    |                          |                           |               |          | 1                                  | 3,500.00                   | axabłe                         |                        | Subtota | 210.00<br>el (ex)<br>Tax | 3,500 | 3,710.0     |

Transfer the Quotation to Invoice dated 01/03/2024, now you can **change the tax code** which no necessary to unlock the tax code field from 'Edit Column Lock'.

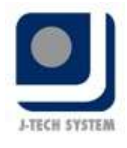

| o) 💾 🕯               |                        | New Invoice - I         | [Next Poss | ible No:      | 1-000008] - | MALAYSIA     | SST 6%    | TO 8% - A  | utoCour | it Accountin    | g (Ver: 2,1)(1  | )              |                  |                                                                                                    | - 17: 7  |
|----------------------|------------------------|-------------------------|------------|---------------|-------------|--------------|-----------|------------|---------|-----------------|-----------------|----------------|------------------|----------------------------------------------------------------------------------------------------|----------|
| Home                 | Edit                   |                         |            |               |             |              |           |            |         |                 |                 |                |                  |                                                                                                    |          |
| Save as 5av          | T + ⇒ - 40             | TAX Set Tax Group       | Discount   | Change        | Rem Search  | 5how Instan  | Copy      | rom Copy b | o a Tra | aster From Tr   | ansfer From Tra | Inster From To | ansfer by Volue  | heck Transf                                                                                                    | erred    |
| Draft   Tern<br>5ave | plate                  | Editing                 |            | Unit Price    | el          | Drfp<br>Drfp | other in  | Copy       | oice (  | luotation S     | eles Order Delv | Transfer       | om Sales Order J | To Statu                                                                                                    | 5        |
| Dilli                | (C                     | le l                    |            |               |             |              |           |            |         |                 |                 |                |                  |                                                                                                    |          |
| Name                 | 300-C001<br>CUSTOMER A | 图表                      |            |               |             |              | Invoice I | in college | 22      |                 |                 |                |                  |                                                                                                    |          |
| Address              |                        |                         |            |               |             |              | Date      | 01/03/2    | 2024    |                 | + Multi Pricing | Price 1        |                  | -                                                                                                    |          |
|                      | 1                      |                         |            |               |             |              | Branch    |            |         | ·               | + Credit Term   | C.O.D.         |                  | -                                                                                                    |          |
|                      |                        |                         |            |               |             |              |           |            |         |                 | Soles Agent     |                |                  | -                                                                                                    |          |
|                      |                        | -p1/0/01/01/01/01/01/01 |            | in procession | 101000000   |              | Ship Via  |            |         |                 | . Shipping Info | 1              |                  | _                                                                                                    |          |
| Item Co              | Description            | Description 2           | Fu., UON   | 4 QQV         | Unit Price  | Discount Te  | tal       | Tax Code T | ax Rote | Sales T Ti      | x T             | otal (ex)      | Total (inc)      | From Do                                                                                                    | c. No.   |
|                      |                        |                         |            |               |             | /            |           | Tax Code   | Tax R.  | . Description   |                 | F              | ind              |                                                                                                    |          |
|                      |                        |                         |            |               |             | /            |           | 5-10       | 10.0    | III Sales Tax 1 | 0%              |                |                  | -                                                                                                    |          |
|                      |                        |                         |            |               |             |              |           | S-5        | 5.0     | 0 Sales Tax 5   | %               |                |                  |                                                                                                    |          |
|                      |                        |                         |            |               |             |              |           | SR-0       | 0.0     | 0 Standard-ra   | ted supplies    |                |                  |                                                                                                    |          |
|                      |                        |                         |            |               |             |              |           | > SY-6     | 6.0     | III Service Tax | 6%a             |                |                  |                                                                                                    |          |
|                      |                        |                         |            |               |             |              |           | SV-8       | 8.0     | 0 Service Tax   | 8%              |                |                  |                                                                                                    |          |
|                      |                        |                         |            |               |             |              |           | SVI-6      | 6.(     | 10 Service Tax  | 6% for Imported | Service Tax    |                  | -                                                                                                    |          |
|                      |                        |                         |            |               | 1           |              | 3,500.00  | SVI-8      | 8.(     | III Service Tax | 8% for Imported | Service Tax    |                  | -                                                                                                    | 1        |
| III III A Reco       | rd 1 of 1 a man 4      |                         |            |               |             |              |           |            |         |                 |                 |                |                  |                                                                                                    | P.       |
|                      |                        |                         |            |               |             |              |           |            |         |                 |                 |                |                  |                                                                                                    | 3,500.00 |
|                      |                        |                         |            |               |             |              |           |            |         |                 |                 |                |                  | -                                                                                                    | 210.00   |
|                      |                        |                         |            |               |             |              | Currence  |            |         |                 |                 |                |                  | 1                                                                                                    | 3,710.00 |
|                      |                        |                         |            |               |             |              | currency  |            |         |                 |                 |                |                  | i ii                                                                                                    |          |
| Encoded News         | Terretan               |                         |            |               |             |              |           |            |         |                 |                 |                |                  | and the second second s |          |